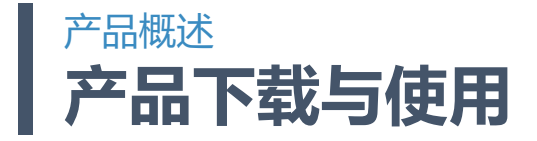

### 移动端下载方式

A、安卓 (Android)

- 1、手机浏览器登录**手机易班(www.yiban.cn/mobile)下载**
- 2、扫描二维码(如右图)下载。
- 3、到各大应用市场搜索"易班"下载
- B、苹果(iOS)

到苹果商店(AppStore)搜索"<mark>易班</mark>"下载

## 公共管理平台可直接登录使用

电脑登陆 mp.yiban.cn 进入,根据注册/分配的管理账号进行登录使用

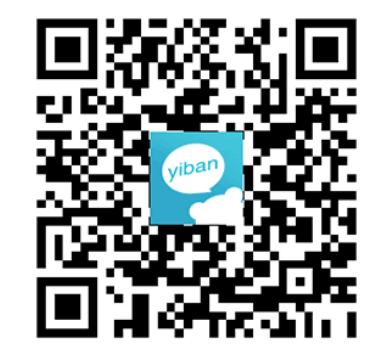

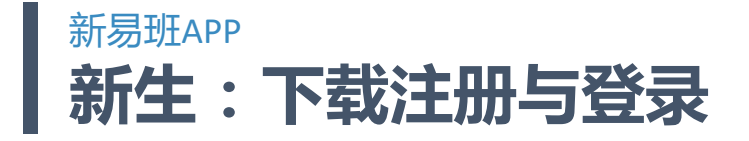

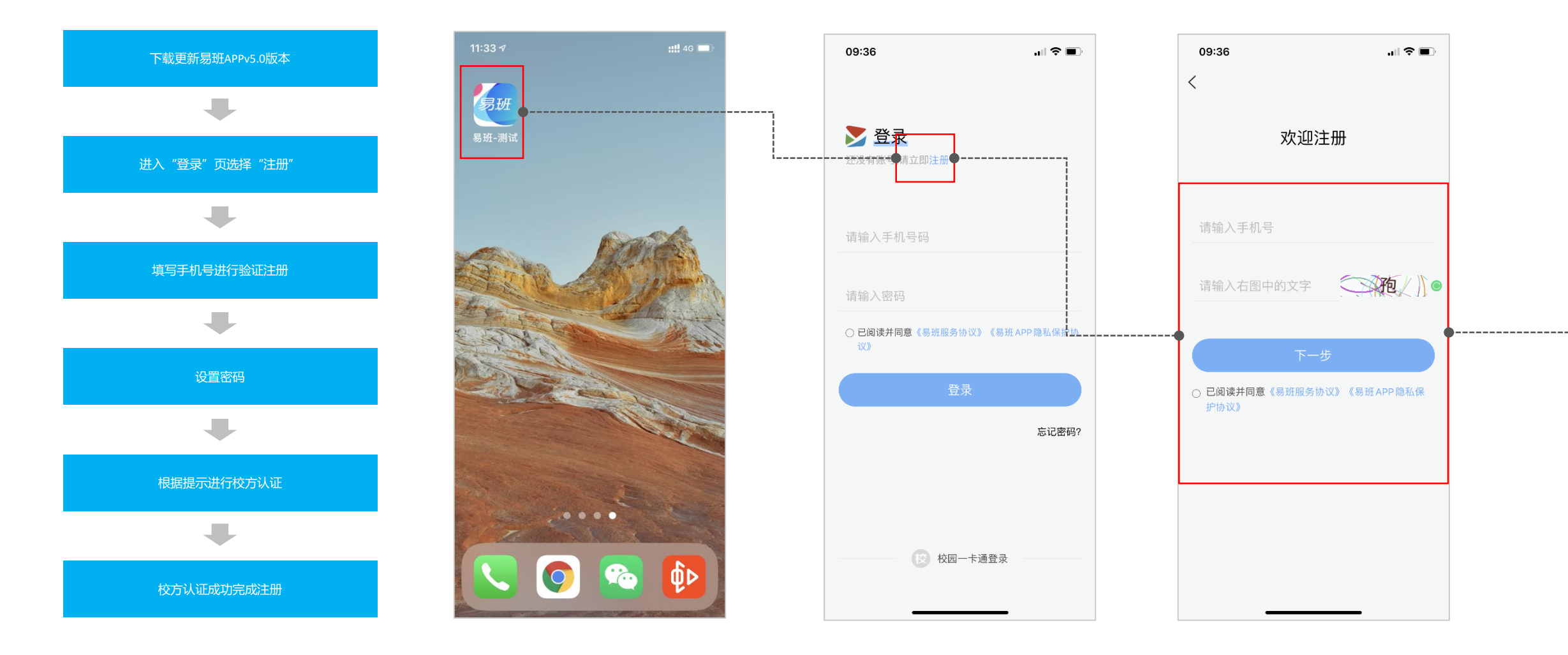

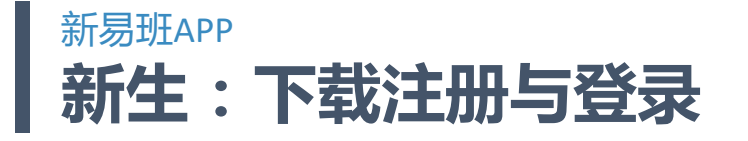

## 新生: 注册及学校认证步骤 请具体参照每日健康打卡说明

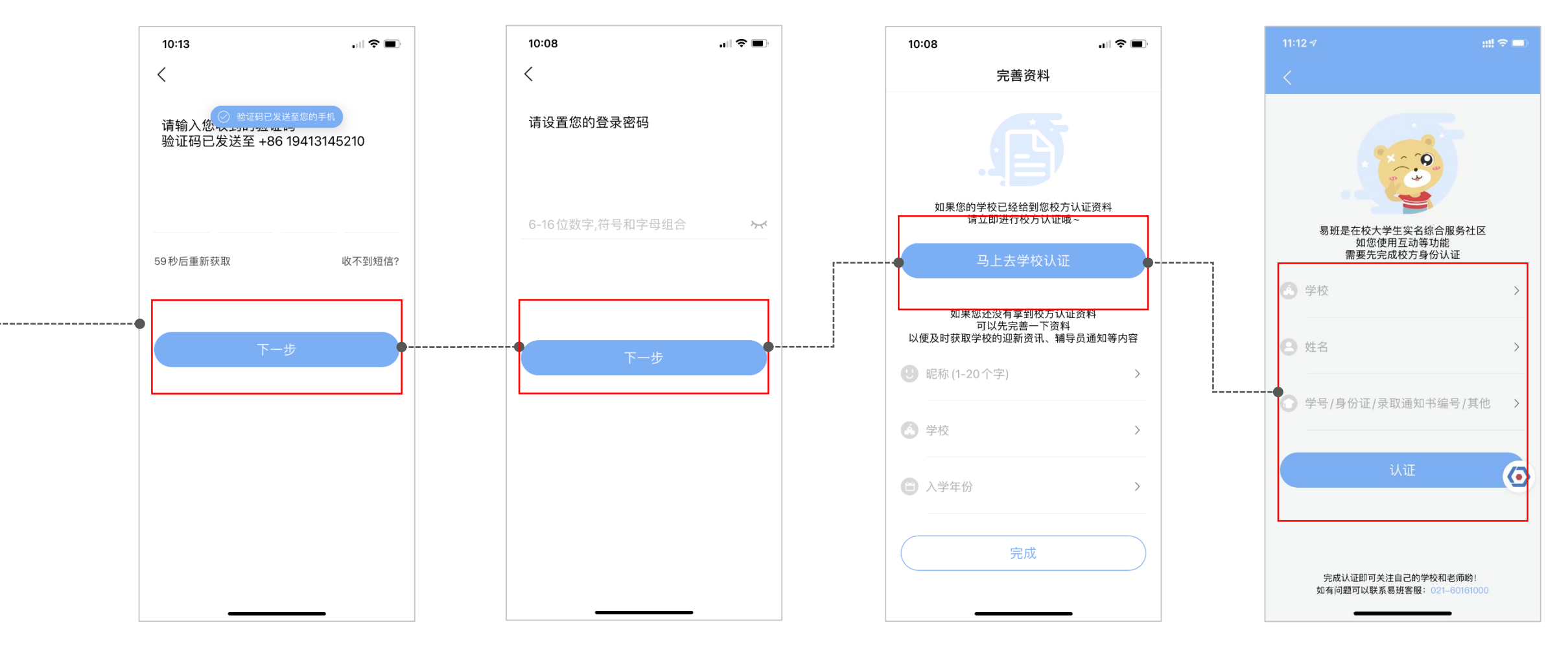

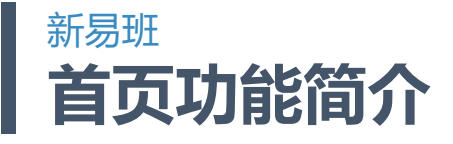

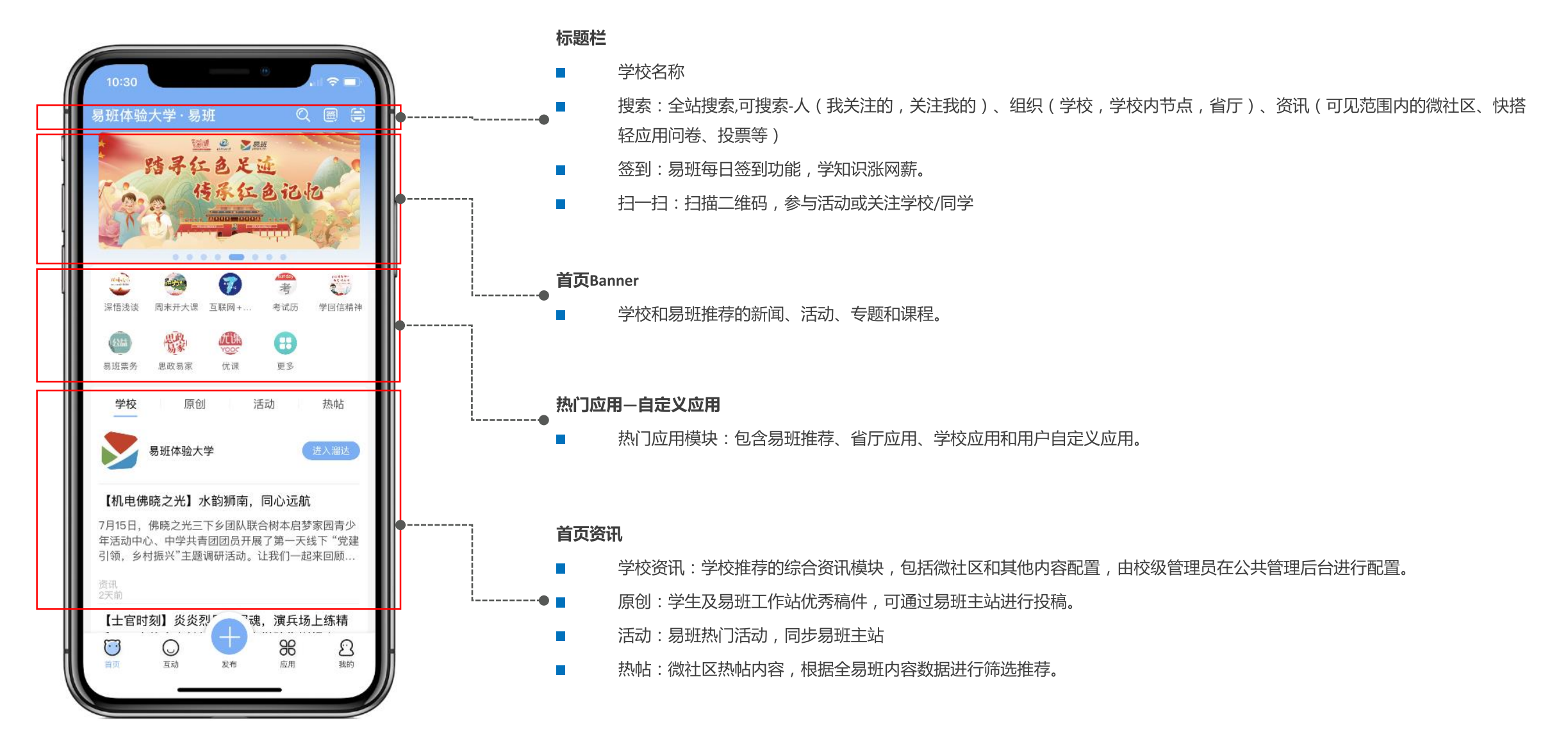

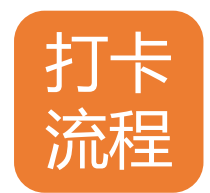

[-]

首页应用添

加流程:

#### 💵 中国移动 穼 🔒 下午 9:30 🕑 16% 🚺 嘉兴职业技术学院·易班 0 🗃 🚍 年 | 往开来 Źj "我来讲党的故事" 征集活动 . . . . . . **ð** 抗课 YOOC œ 齋書: 浙里思政 易班优课 恰恰招聘 更多 更多, 学校 原仓 热帖 嘉兴职业技术学院 88 $\overline{\mathbf{O}}$ $\mathfrak{O}$ $\bigcirc$ 我的 首页 互动 发布 应用

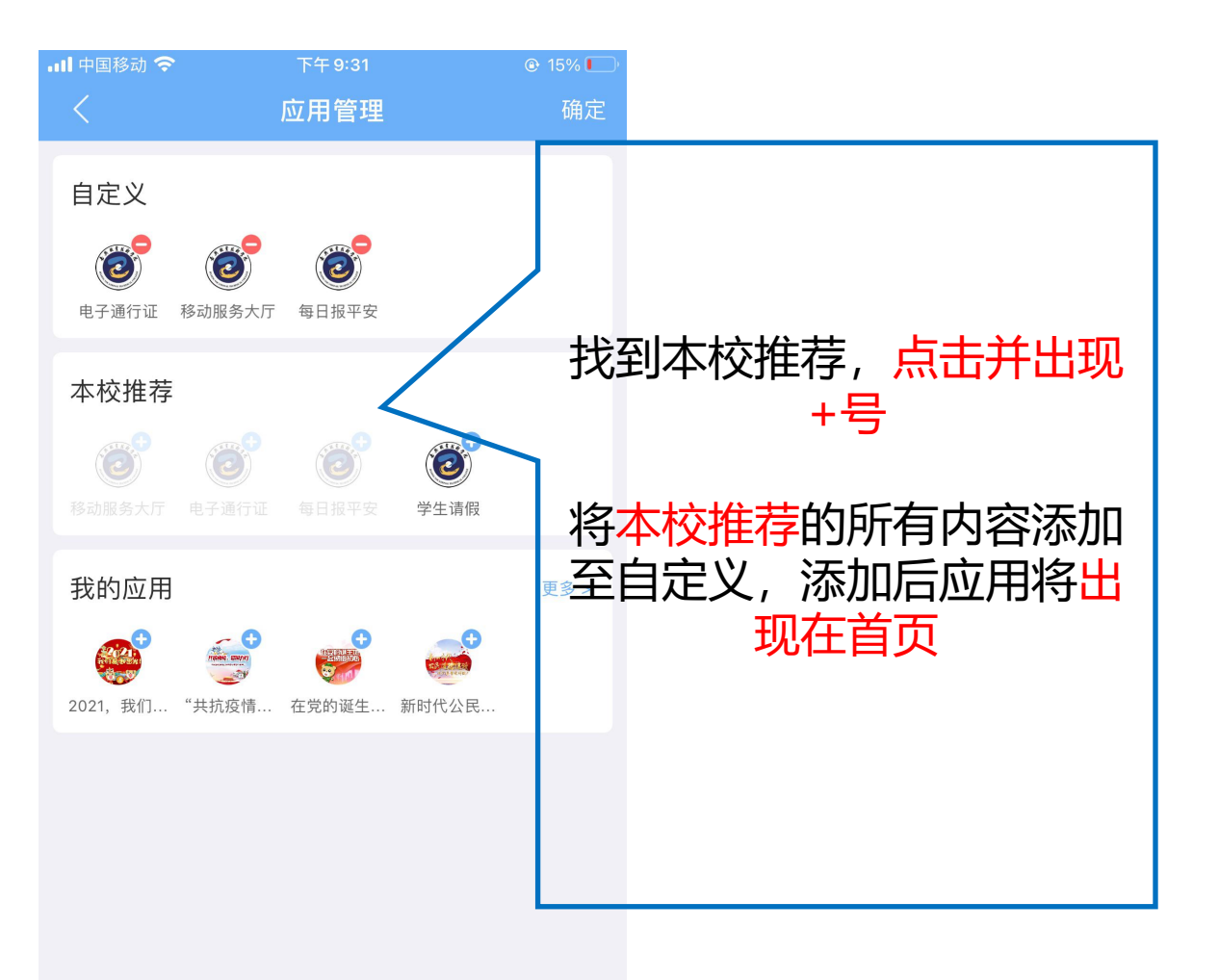

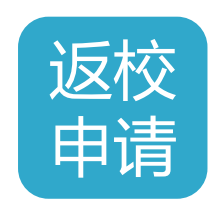

打开电子通

行证

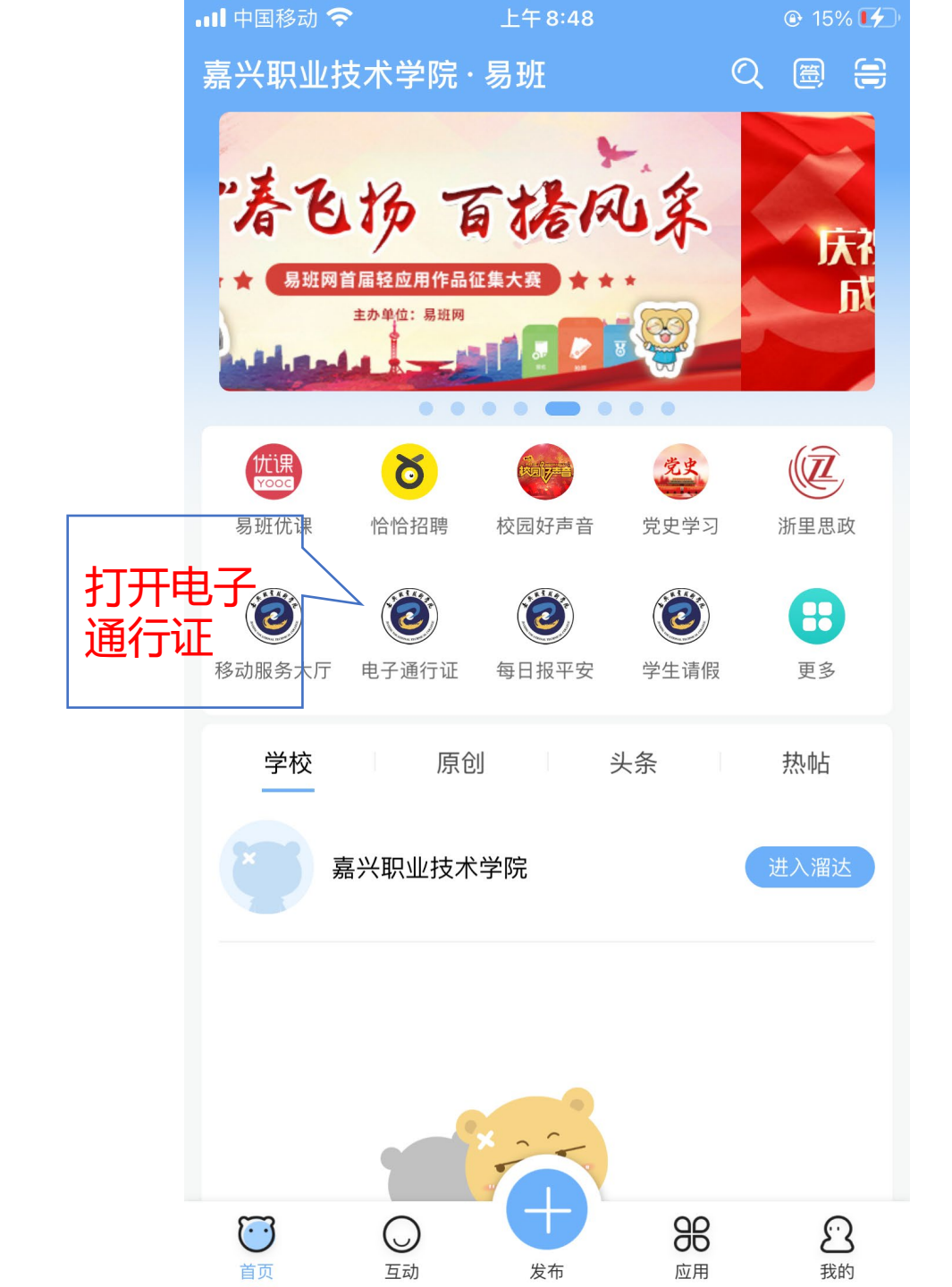

| ≺返回 | 安全认证                         | ••• |
|-----|------------------------------|-----|
|     | 安全认证                         |     |
| ŭ   | 请输入身份证号、学号或工号<br>请输入统一身份认证密码 | <   |
|     | 确定                           |     |
|     |                              |     |

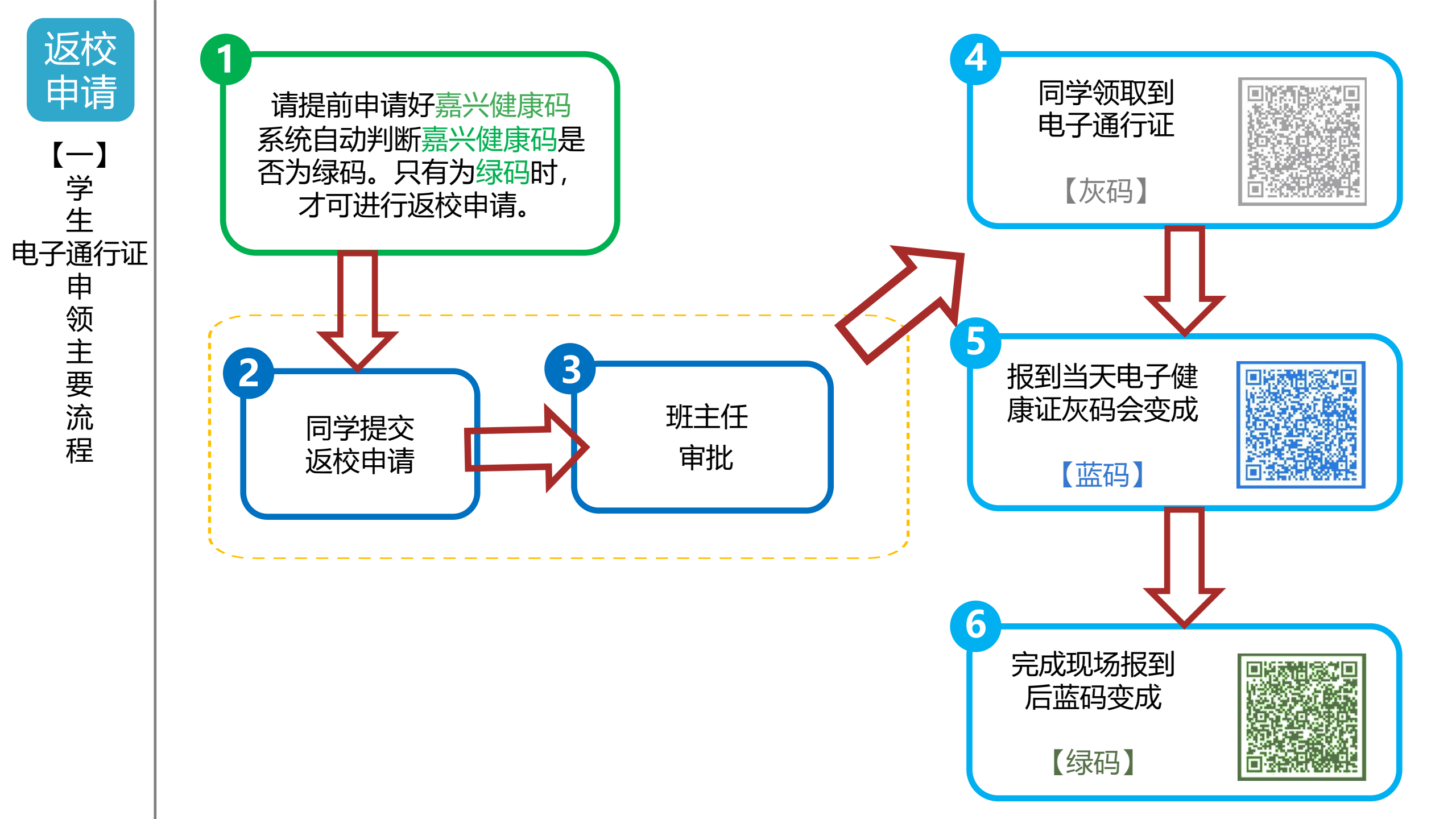

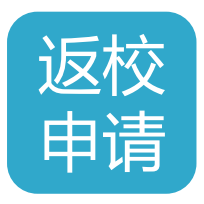

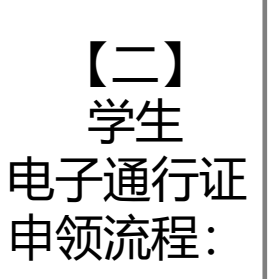

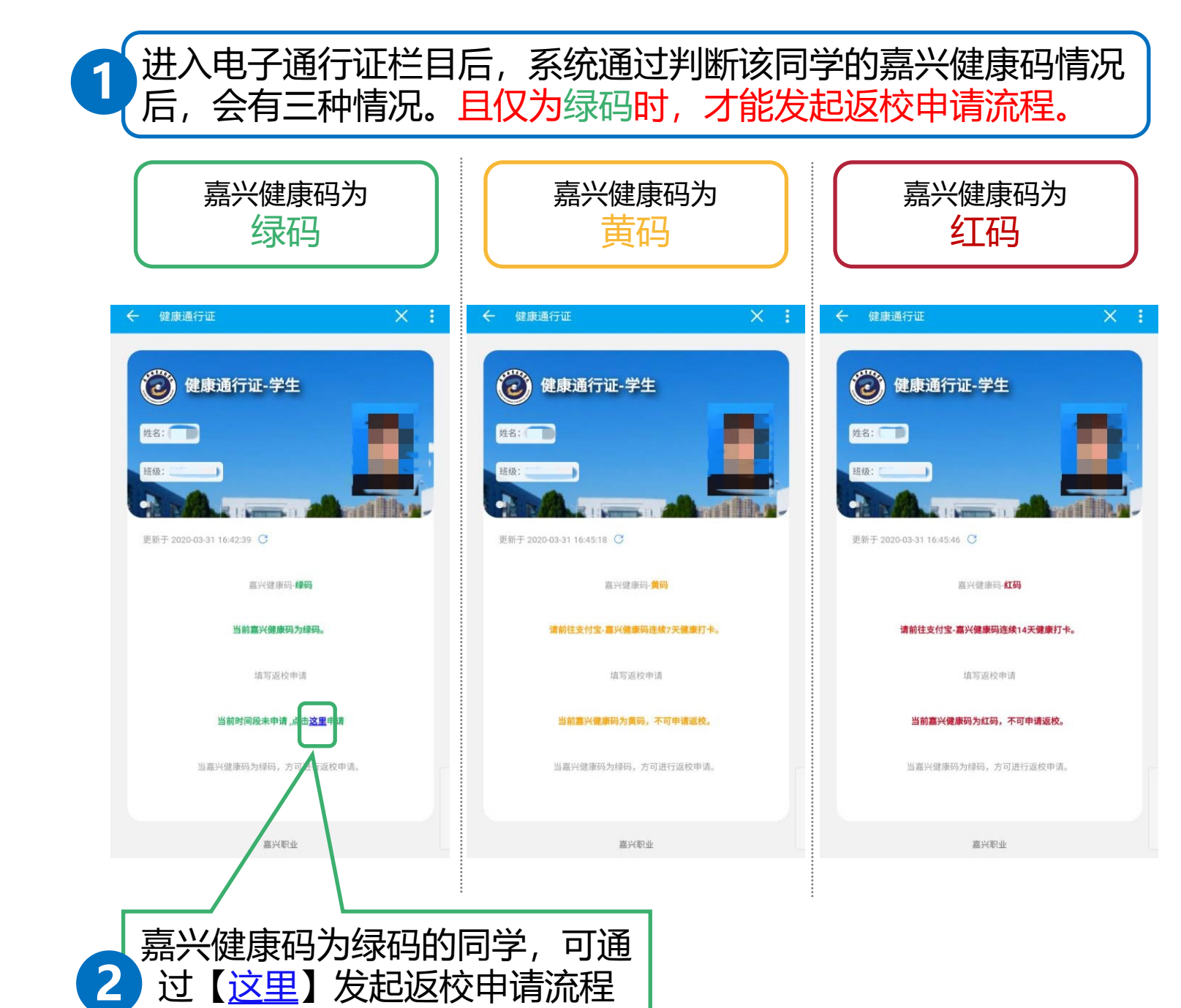

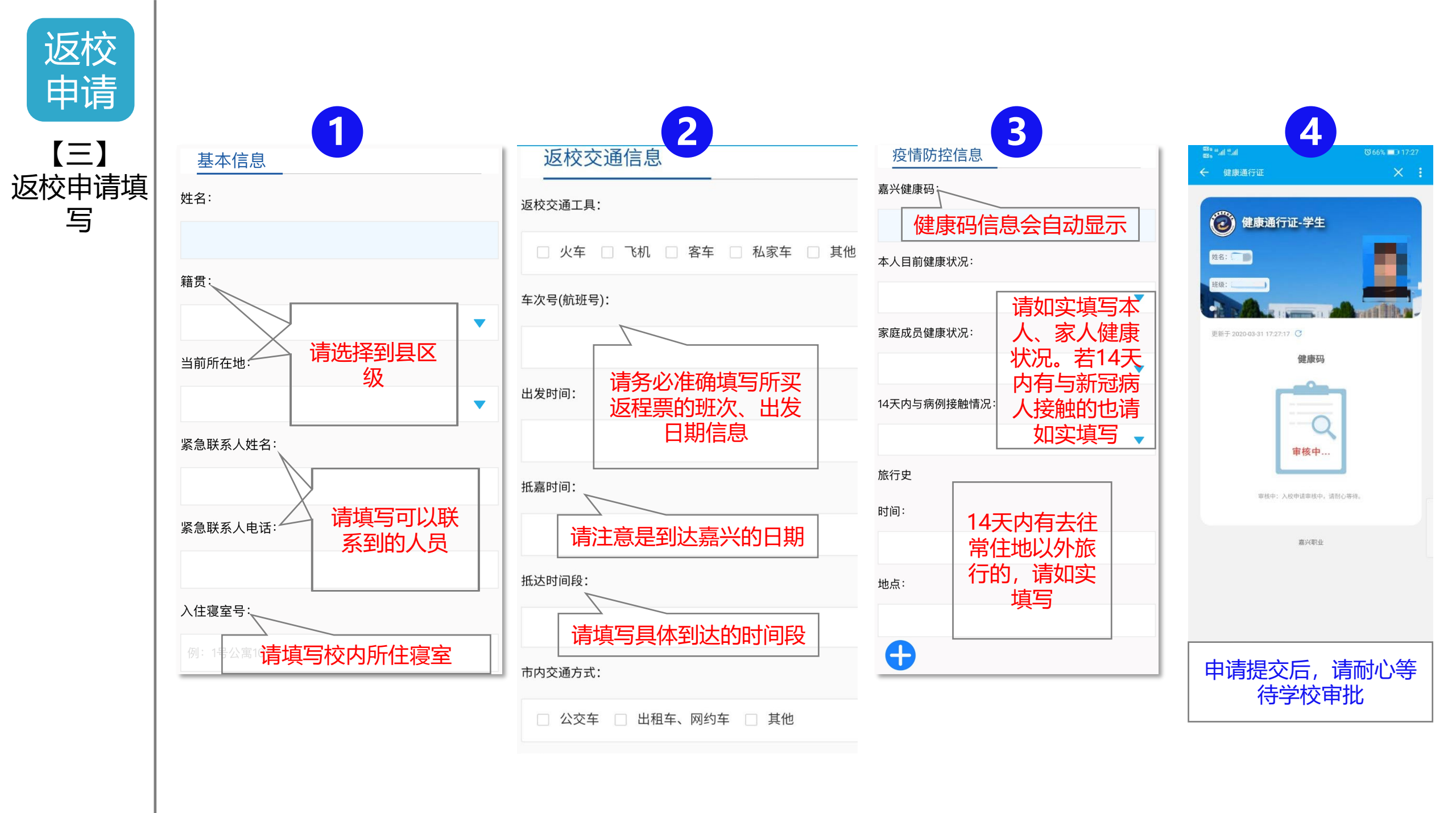

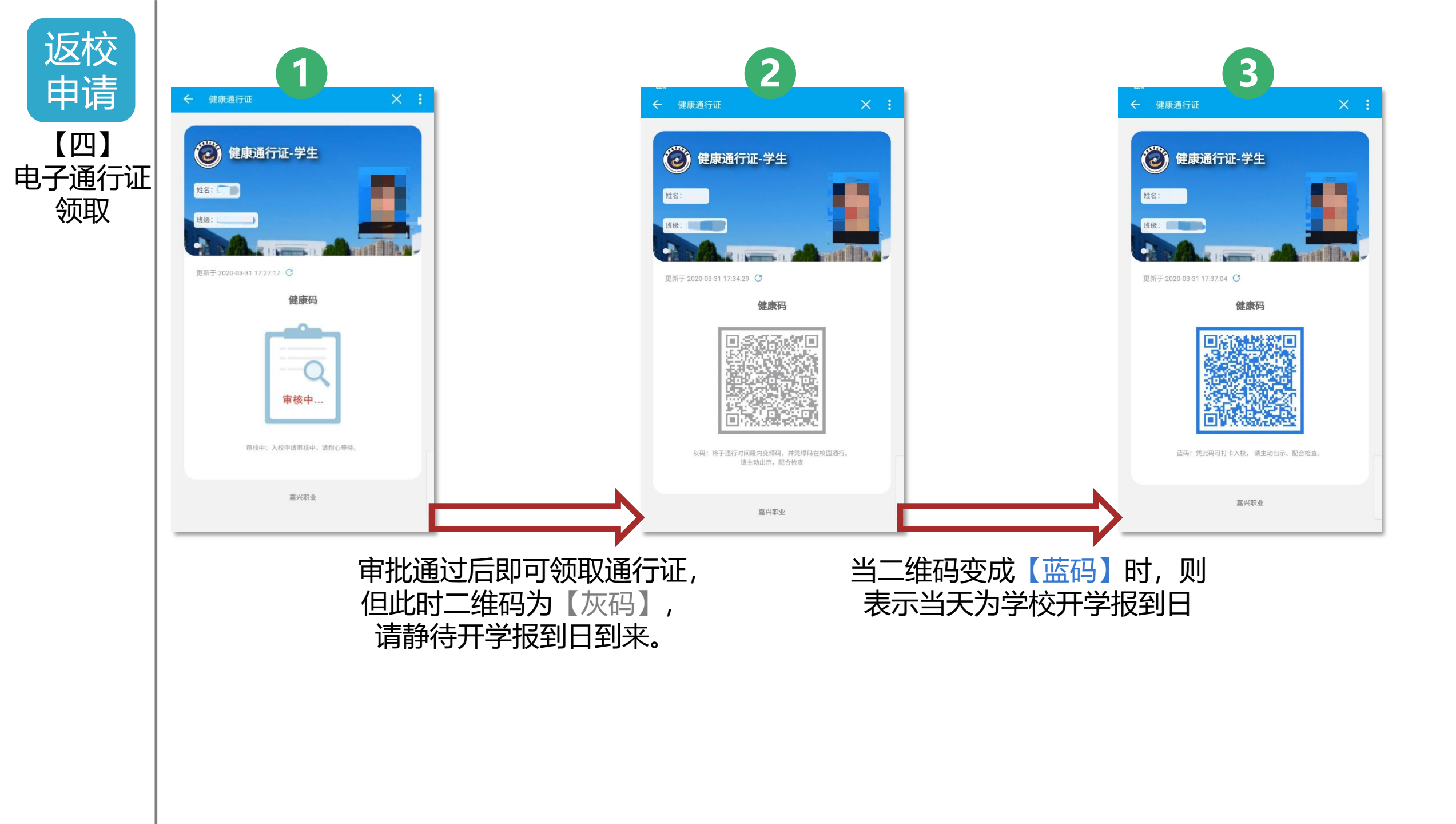

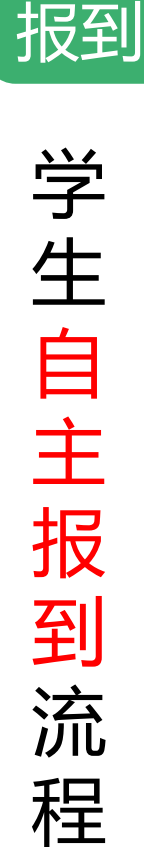

现场

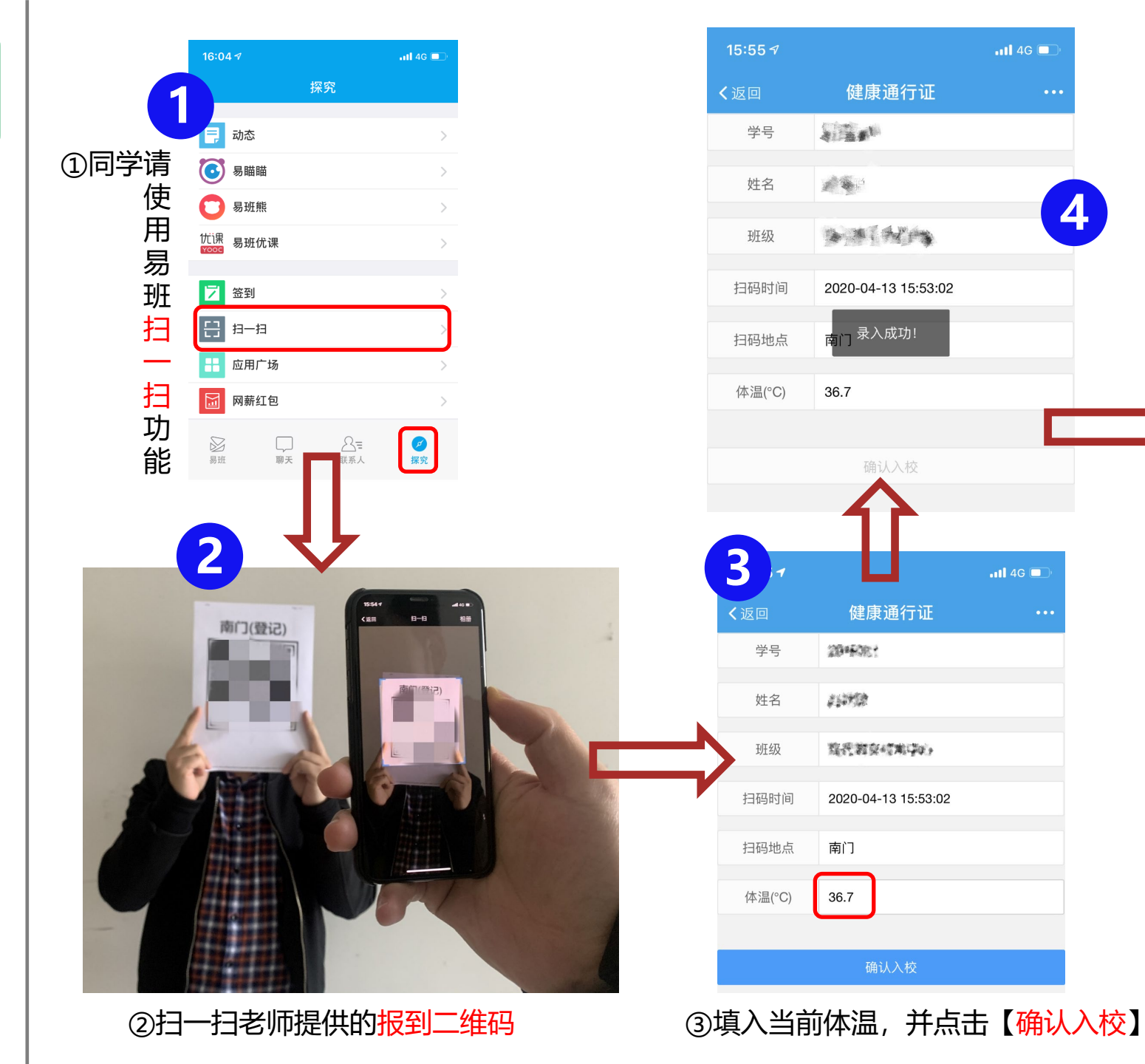

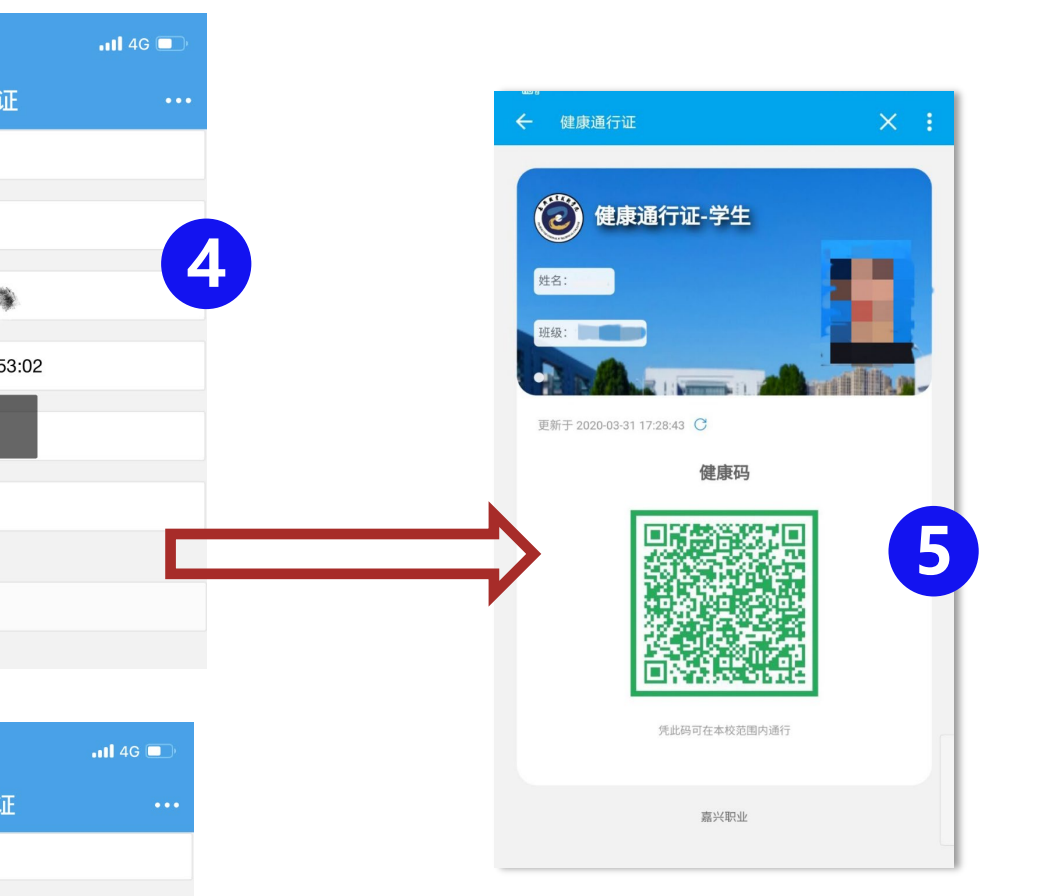

录入成功后,页面会自动跳 转至电子通行证页,同时蓝 码变成【绿码】,此刻即完 成报到流程,同学即可入校 \*\*\*特别注意:退役、休学 学生要联系所在二级学院办 理学籍手续后才能申请返校

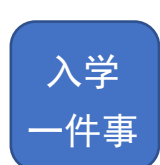

# 新生可通过入学一件事快速了 解报到需求。

| K                                                                                                    | 应用管理                           | 编辑          |
|----------------------------------------------------------------------------------------------------|--------------------------------|-------------|
| 自定义                                                                                                    |                                |             |
| 本校精选                                                                                                    |                                |             |
| 多动服务大厅     电子通行证                                                                                                    | で     で       毎日报平安     学生出校申请 | <b>上</b> 课啦 |
| <ul><li> (ご) (ご)</li></ul> |                                |             |
| 我的应用                                                                                                    |                                | 更多 >        |
|                                                                                                    |                                |             |
|                                                                                                    |                                |             |
|                                                                                                    |                                |             |
|                                                                                                    |                                |             |

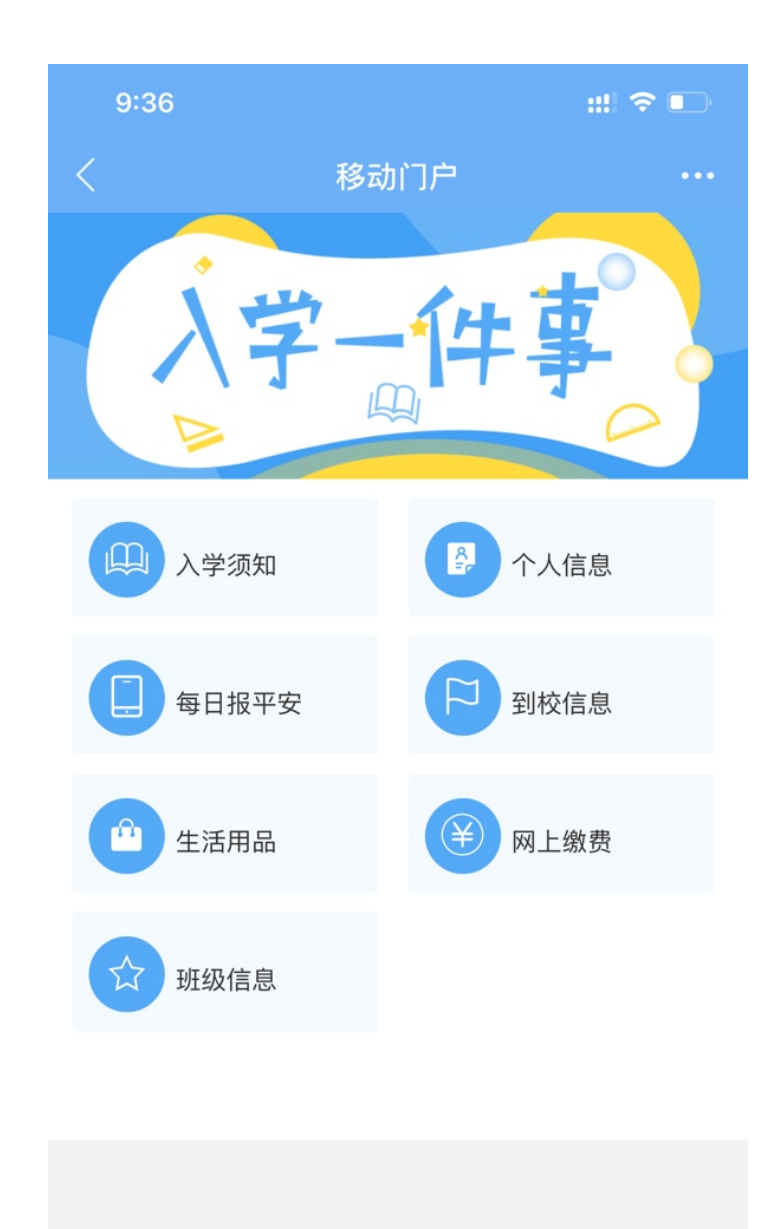

© 2020 嘉兴职业技术学院

附件1:

## 支付宝怎么样在线申请嘉兴健康码

解锁屏幕后,点击支付宝的图标

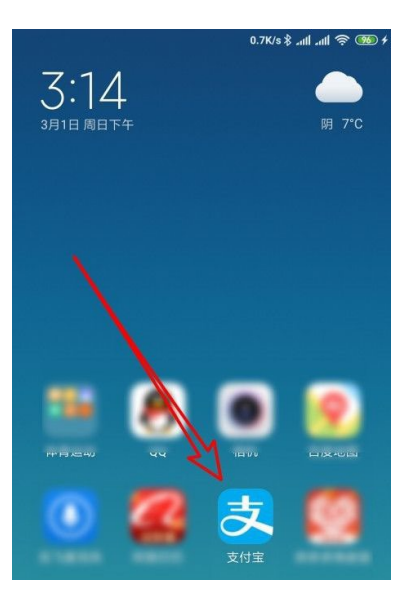

然后再打开到页面中,点击搜索文本框。

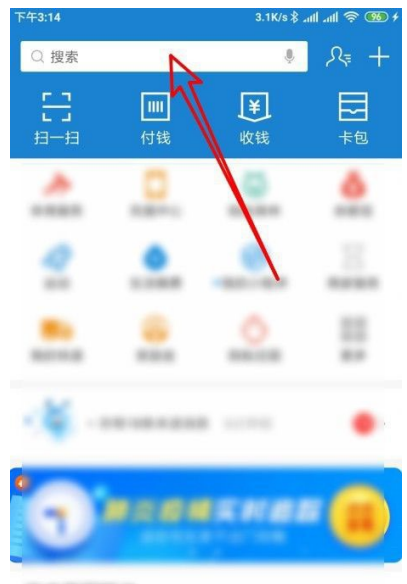

0.04128-0

在搜索框中输入浙江健康码进行搜索,然后点击在线申请浙江健康

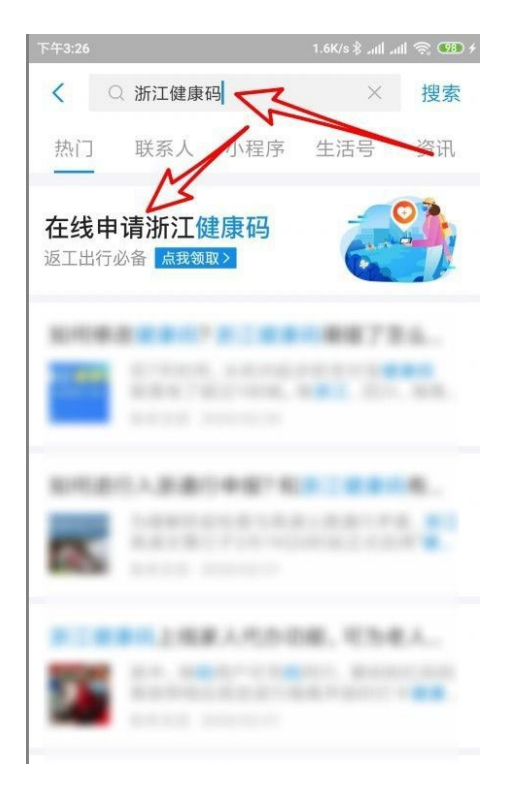

码的快捷链接

在打开的页面中点击嘉兴的图标。

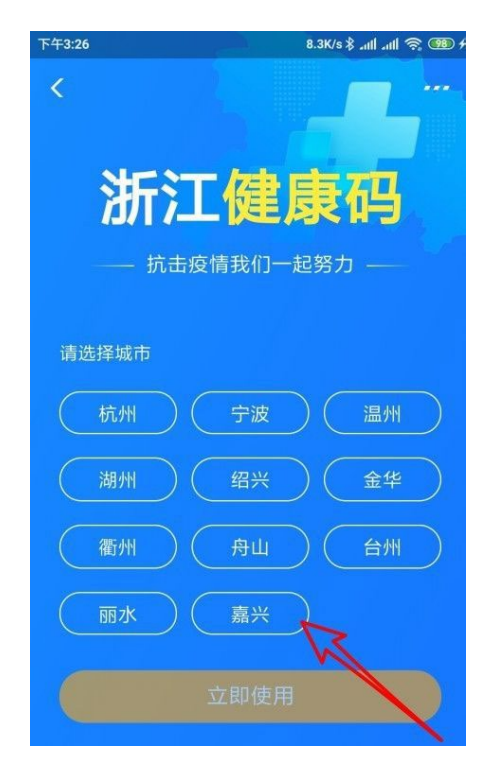

在页面中填写相应的健康信息后,点击提交按钮。

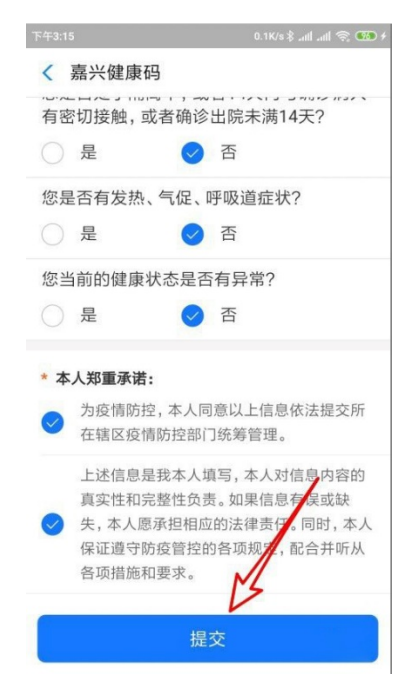

### 这时我们就获取了嘉兴健康码了

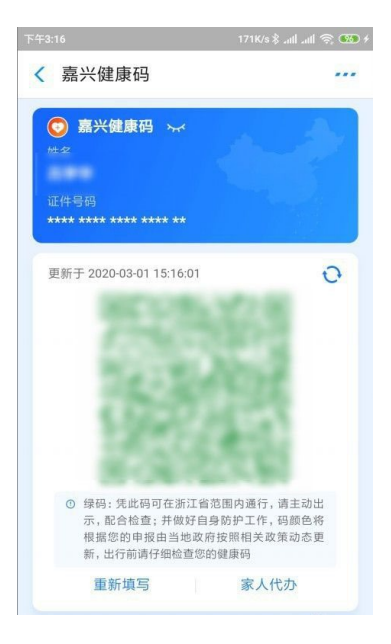